## DegreeTrack Quick Guide for Students

## What is DegreeTrack?

DegreeTrack (sometimes referred to as DegreeWorks) is a web-based tool designed for students and academic advisors to assist in monitoring a student's academic progress toward degree completion. DegreeTrack also allows students and their advisors to plan for future academic coursework in a **Degree Audit**.

The degree audit is a review of a student's past, current and planned coursework that provides information on completed and outstanding requirements necessary to complete a degree/major/concentration/minor and other curricular requirements. The audit is divided into blocks such as Degree, Major, and Electives. Each block works like a checklist with boxes that are automatically checked when a requirement is met.

# Accessing DegreeTrack through Self-Service Banner

From Inside Track, navigate to your Student Dashboard and click on View My Student Profile.

Welcome to the Student Self-Service Menu. From here, you can navigate to the following pages using the links provided.

| Student Records                                                                                                    |                                                                                                    |                                                                                                    |  |  |  |
|----------------------------------------------------------------------------------------------------|----------------------------------------------------------------------------------------------------|----------------------------------------------------------------------------------------------------|--|--|--|
| Frequently Used View My Student Profile View My Schedules Look Up Classes Request Emailed Unofficial Transcript Request Official Transcript/Enrollment Verification View My Grades Add/Drop Courses Pay my Bill                                                                                                    |                                                                                                    | Registration         • Add/Drop Courses         View My Detail Schedule         • View My Schedules         • Look Up Classes         • View My Registration Status         • View My Registration History         • CSL Course Selection Worksheet |  |  |  |
| My Student Record           • Request Emailed Unofficial Transcript           • Request Official Transcript/Enrollment Verification           • View My Holds           • View My Degree Evaluation (Wurzweiler School of Social<br>• View My Student Profile           • View My Grades           Student Einance | ll Work students only)                                                                                                    | Other applications<br>• Update Personal Information (Address/Phone)<br>• Update Emergency Notification information<br>• Request NJ Transit Student Pass                                                                                             |  |  |  |
| OSF General Information           YU Student Finance Homepage           Cardozo Student Finance Homepage           Contact the Office of Student Finance (OSF) Form                                                                                                    | Financial Aid<br>Financial Aid<br>Undergraduate Student L<br>Graduate Student Loans<br>Cardozo Student Loans<br>Upload Student Aid Files v | Student Accounts         Payment Portal         oans         Account Summary         Account Statement         Student Health Insurance         1098-T         Upload 1098T W95 forms                                                               |  |  |  |

From the Student Profile, click on the DegreeTrack link under the Additional Links section.

| Student • Student Profile                       |                                                                                                    |                                               |                                                                                                    |                                                                                                    |                                  |
|-------------------------------------------------|----------------------------------------------------------------------------------------------------|-----------------------------------------------|----------------------------------------------------------------------------------------------------|----------------------------------------------------------------------------------------------------|----------------------------------|
| Student Profile -                               |                                                                                                    |                                               |                                                                                                    |                                                                                                    |                                  |
| Term: Spring 2024                               |                                                                                                    |                                               |                                                                                                    |                                                                                                    | Registration Notices: 2 Holds: 0 |
|                                                 | Bio Information<br>Email:<br>Phone:<br>Date of Birth:                                                                                     |                                               | CURRICULUM Primary Additional                                                                                                    |                                                                                                    | *                                |
|                                                 | Ethnicity:<br>Race:<br>Ottizennip:<br>Emergency Contact:<br>Emergency Phone:<br>General Information<br>Class:<br>Status:<br>Student Type: | Third Year<br>Aditive Student<br>Continuing   | Degree:<br>Level:<br>Program:<br>College:<br>Major:<br>Concentration:<br>Minor:<br>Admit Type:<br>Admit Type:<br>Admit Term:<br>Catalog Term: | Jutic Doctor<br>Inst. Professional<br>Jutic Doctor<br>Cardoos School of Law<br>Law<br>Not Provided<br>Fail 2022<br>Fail 2022 |                                  |
| Curriculum and Courses                          | Campus:<br>First Term Attended:<br>Last Term Attended:                                                                                    | Brookdale Cardozo<br>Fall 2022<br>Summer 2023 | REGISTERED COURSES                                                                                                    |                                                                                                    | ^                                |
| Additional Links                                | Leave of Absence:                                                                                                    | Not Provided                                  |                                                                                                    |                                                                                                    |                                  |
| View My Schedule                                | Graduation Information<br>Graduation Applications:                                                                                        | None                                          |                                                                                                    |                                                                                                    |                                  |
| Look Up Classes                                 | Advisors                                                                                                    |                                               |                                                                                                    |                                                                                                    |                                  |
| Request Emailed Unofficial Transcript           | Advisors are not assigned for the selected term.                                                                                          |                                               |                                                                                                    |                                                                                                    |                                  |
| View My Grades                                  |                                                                                                    |                                               |                                                                                                    |                                                                                                    |                                  |
| Add/Drop Courses                                |                                                                                                    |                                               |                                                                                                    |                                                                                                    |                                  |
| DegreeTrack (Wurzweiler students only)          |                                                                                                    |                                               |                                                                                                    |                                                                                                    |                                  |
| Yeshiva Success Network (Undergraduate<br>Only) |                                                                                                    |                                               | Total Hours   Registered Hours: 1                                                                                                    | 2   Billing Hours: 12   CEU Hours: 0   Min Hours: 0   Max Hour                                                               | s: 16                            |
|                                                 |                                                                                                    |                                               |                                                                                                    |                                                                                                    |                                  |

## Understanding the Components of your Audit

#### **Degree Audit Header**

This section, located at the top of the audit, displays pieces of information regarding your academic record.

| Student ID               |                               | Name                                | Degree<br>Juris Doctor |
|--------------------------|-------------------------------|-------------------------------------|------------------------|
| Level First Professional | College Cardozo School of Law | Classification Third Year Major Law |                        |

Academic/What-If Section (What-If instructions are found at the bottom of this guide)

Click Academic.

Select Student View or Registration Checklist.

Select In-progress classes to show currently registered or ungraded courses.

Select **Preregistered classes** to show courses you are registered for in a future term.

Click **PROCESS** each time you change the selections.

| Academic What-If     |                                                       |  |
|----------------------|-------------------------------------------------------|--|
| Format. Student View | ✓ In-progress classes ✓ Preregistered classes PROCESS |  |

#### Blocks

Blocks are sections of requirements that make up your degree. Credits required, credits applied, and catalog term are found in block headers. General requirements, major, minor, concentration, etc. are found as you move down into the degree audit, appearing as separate blocks or as one large block.

#### **Catalog Year**

The semester and term you were admitted unless you moved to a new program.

#### **Credits Required, Credits Applied**

Each individual block has credits required, credits applied, and credits needed at the top. Credits are only counted once toward the minimum credits required for the degree even if the course falls into two or more blocks.

| Juris Doctor INCOMPLETE                                                                 |                                                               |                             |                               |                 |               | ^                  |
|-----------------------------------------------------------------------------------------|---------------------------------------------------------------|-----------------------------|-------------------------------|-----------------|---------------|--------------------|
| Credits required: 84 Credits applied: 53                                                | Catalog year: SUMMER 2022                                     |                             |                               |                 |               |                    |
| Students may take a maximum of 20 credits with the CSJ8 plus CSJ9 attributes. See handl | in courses with the CSJ8 attrib<br>book for more information. | oute or in the Bioethics or | Social Work programs. Stude   | ents may take a | maximum of 30 | credits in courses |
|                                                                                         | Course                                                        | Title                       | Grade                         | Credits         | Term          | Repeated           |
| O 84 Total Credits                                                                      | Still needed:                                                 | You currently hav           | e 53 credits. 31 more are nee | eded.           |               |                    |
| Minimum GPA of 2.4                                                                      |                                                               |                             |                               |                 |               |                    |
|                                                                                         |                                                               |                             |                               |                 |               |                    |

#### Requirements

Requirements for each block are listed on the left side of the Degree Audit with an indicator noting completion or non-completion.

| Lege      | nd                                  |    |                               |
|-----------|-------------------------------------|----|-------------------------------|
| $\oslash$ | Complete                            | 0  | Not complete                  |
|           | Complete (with classes in-progress) | () | Nearly complete - see advisor |
| ٢         | Prerequisite                        | @  | Any course number             |
| (R)       | Repeated class                      |    |                               |

#### Courses

Courses completed or in progress will fall into one or more of the degree audit blocks; however, as noted above, credits are only counted once toward the minimum credits required for graduation.

Courses are displayed to the right of the requirement with the grade or In Progress (IP) noted, credits for the course and semester taken.

Courses not being used to fulfill a specific requirement will fall into the **Other Coursework** or **Over the Limit** sections.

| LEGAL RESEARCH AND LEGAL E<br>REQUIREMENTS | ETHICS                                                            |                                                                                                    |                 |     |             |  |  |  |
|--------------------------------------------|-------------------------------------------------------------------|----------------------------------------------------------------------------------------------------|-----------------|-----|-------------|--|--|--|
| ⊘ Advanced Legal Research                  | LAW 7790                                                          | Advanced Legal Research                                                                                                    | Ρ               | 1   | Summer 2023 |  |  |  |
| ⊘ Standalone Class in Legal E              | thics LAW 7759                                                    | Ethics in Litigation                                                                                                    | B+              | 2   | Fall 2022   |  |  |  |
| EXPERIENTIAL LEARNING                      | Students must take (<br>the CSJS attribute) m<br>the requirement. | Students must take 6 credits in experiential/skills coursework. Only 2 credits of fieldwork coursework (any course with the CSJS attribute) may count toward the requirement. Only 1 credit of LAW 7744 (a 2 credit course) may count toward the requirement. |                 |     |             |  |  |  |
| <ul> <li>Skills Courses</li> </ul>         | LAW 7309                                                          | Negotiation Theory & Skills                                                                                                    | B+              | 2   | Spring 2023 |  |  |  |
|                                            | LAW 7713                                                          | Divorce Mediation                                                                                                    | IP              | (2) | Fall 2023   |  |  |  |
|                                            | LAW 7844                                                          | Private Sector Ext Fld Placmnt                                                                                                    | Ρ               | 2   | Fall 2022   |  |  |  |
| O Writing Requirement                      | Still needed:                                                     | Students must complete a wri                                                                                                    | ting requiremer | ıt. |             |  |  |  |

#### **Unfulfilled Requirements**

If a requirement has not been met, the audit will display which courses are still needed to complete that requirement. You can view the course descriptions for the courses that will meet the requirement by clicking on the blue course numbers.

| O CORE COURSE REQUIREMENT | LAW 7118      | Criminal Procedure                                                 | A-                | 3              | Fall 2023                   |
|---------------------------|---------------|--------------------------------------------------------------------|-------------------|----------------|-----------------------------|
|                           | LAW 7502      | Constitutional Law II                                              | IP                | (3)            | Spring 2024                 |
|                           | LAW 7521      | Administrative Law                                                 | B+                | 3              | Fall 2023                   |
|                           | Still needed: | 2 Classes in LAW 7060 or 7211 o<br>7711 or @ with attribute = CSUL | r 7251 or 7261 or | 7301 or 7330 o | or 7342B or 7441 or 7601 or |

#### **Transfer Credit**

If you have transfer credits from another school, you will see the individual transfer credits appear throughout the body of the audit in line with the requirements the credits fulfill.

| ⊘ Contracts | LAW 6003      | Contracts            | TR | 4 | Fall 2022 |  |
|-------------|---------------|----------------------|----|---|-----------|--|
|             | Satisfied by: | CTL100 - Contracts - |    |   |           |  |

#### **Other Coursework**

Courses that do not meet specific degree requirements will appear in the **Other Coursework** section. These courses act as electives and are included in the number of credits applied to the degree.

| Other Cours         | ework                |       |         |             |          | ^ |
|---------------------|----------------------|-------|---------|-------------|----------|---|
| Credits applied: 29 | Classes applied: 13  |       |         |             |          |   |
| Course              | Title                | Grade | Credits | Term        | Repeated |   |
| LAW 7261            | International Law    | IP    | (4)     | Fall 2023   |          |   |
| LAW 7372            | Remedies and the Law | B+    | 2       | Fall 2022   |          |   |
| LAW 7441            | Trusts & Estates     | IP    | (3)     | Spring 2024 |          |   |
| LAW 7488            | Music Law            | IP    | (2)     | Spring 2024 |          |   |
| LAW 7547            | Employment Law       | B+    | 3       | Fall 2022   |          |   |

#### **In-progress and Preregistered**

**In-progress classes** are courses you are taking during the current semester or for which you have not yet received a grade.

| In-progress<br>Credits applied: 2 | s and Preregistered 7 Classes applied: 11 |       |         |           |          | ^ |
|-----------------------------------|-------------------------------------------|-------|---------|-----------|----------|---|
| Course                            | Title                                     | Grade | Credits | Term      | Repeated |   |
| LAW 7060                          | Corporations                              | IP    | (4)     | Fall 2023 |          |   |
| LAW 7261                          | International Law                         | IP    | (4)     | Fall 2023 |          |   |
| LAW 7325                          | Pretrial Practice                         | IP    | (3)     | Fall 2023 |          |   |

Preregistered classes are courses you are registered for in a future term.

These courses also appear throughout the degree audit if they fulfill degree requirements and in the **Other Coursework** block.

**Important Note:** Although the **In-progress and Preregistered** block includes the number of credits applied for that block, those credits do not count toward the overall number of credits needed for the degree since they have already been applied in other areas of the degree audit.

### **Over the Limit**

Courses that do not fulfill the requirements of the degree will appear in the **Over the Limit** block. This includes repeated coursework and courses that do not meet the specific degree requirements laid out in the degree/major blocks.

| Over The<br>Credits applied | E Limit                       |                          |       |         |             |          | ^ |
|-----------------------------|-------------------------------|--------------------------|-------|---------|-------------|----------|---|
| Course                      | Title                         | Reason                   | Grade | Credits | Term        | Repeated |   |
| LAW 7990                    | Health Care Reform Field Clnc | Maximum credits exceeded | Ρ     | 2       | Spring 2023 |          |   |
|                             |                               |                          |       |         |             |          |   |

#### Insufficient

Courses graded with non-passing grades (such as "F", "W", "I", "N", and "Y") will appear in the **Insufficient** section. The credits for these courses are not applied to the total needed to satisfy the degree. Once the first semester grade for a year-long course (graded with a "Y") has been changed, the credit will count and the course will move out of the **Insufficient** block if the grade is passing and fulfills a degree requirement.

| Insufficient<br>Credits applied: 0 | Classes applied: 1            |       |         |           |          | ^ |
|------------------------------------|-------------------------------|-------|---------|-----------|----------|---|
| Course                             | Title                         | Grade | Credits | Term      | Repeated |   |
| LAW 5792                           | Adv Workshop-Res/Writ-Int'l-I | Υ     | 0       | Fall 2023 |          |   |
|                                    |                               |       |         |           |          |   |

### Exceptions

In some cases, an advisor may make a credit adjustment to your audit allowing a previously unmet requirement to be fulfilled. They appear throughout the body of the degree audit and in the **Exceptions** section.

**<u>Apply here:</u>** The apply here exception means that an advisor has indicated that a course should count towards a requirement that it was not previously fulfilling.

**Force complete:** This exception means that an advisor has marked a previously unmet requirement as "complete". (JD students will see this in the "Exceptions" section if they have taken more than 2 credits of fieldwork).

<u>Substitute</u>: The substitute exception means that an advisor has approved a substitution of one course for another.

|           | Skills Courses      | LAW 7309      | Negotiation Theory & Skills            | B+              | 2           | Spring 2023 |
|-----------|---------------------|---------------|----------------------------------------|-----------------|-------------|-------------|
|           |                     | LAW 7713      | Divorce Mediation                      | IP              | (2)         | Fall 2023   |
|           |                     | LAW 7844      | Private Sector Ext Fld Placmn          | P               | 2           | Fall 2022   |
| $\oslash$ | Writing Requirement | Exception by: | Piper, Zachary A <b>On:</b> 12/08/2023 | Force Complete: | Writing req | complete    |
|           | RACE AND THE LAW    |               |                                        |                 |             |             |

| Exceptions     |                                        |            |                  |              | ^        |
|----------------|----------------------------------------|------------|------------------|--------------|----------|
| Туре           | Description                            | Created on | Created by       | Block        | Enforced |
| Force Complete | 2 max cr fieldwork for skills complete | 12/08/2023 | Piper, Zachary A | Juris Doctor | Yes      |
| Force Complete | Writing req complete                   | 12/08/2023 | Piper, Zachary A | Juris Doctor | Yes      |
|                |                                        |            |                  |              |          |

# Additional Functionality Available in DegreeTrack

#### What-If

The What-If feature allows you to select different scenarios:

- 1) view an audit including courses you plan to take in the future
- 2) view an audit for a different major or concentration using your current courses

### Scenario 1 – What-if I register for these courses next semester?

**Current Curriculum with Planned Courses** to show how future registration will count toward your current program:

Check the three boxes under What-If Analysis

Enter the subject and course number for the course you'd like to see on your degree audit.

Click **ADD** if you want to view multiple courses.

Click **PROCESS**, and a what-if audit will appear that will show you how those courses will count towards your current program.

| Academic What       | at-If                            |                     |       |         |         |               |
|---------------------|----------------------------------|---------------------|-------|---------|---------|---------------|
| What-If Ana         | lysis                            |                     |       |         |         | ^             |
| Use current o       | curriculum 🗹 In-progress classes | Preregistered class | ses   |         |         |               |
| Future classes      |                                  |                     |       |         |         |               |
| Subject<br>BIOE     |                                  | Number<br>5101      |       |         | ADD     |               |
|                     |                                  |                     |       |         | ,       |               |
|                     |                                  |                     |       |         |         | RESET PROCESS |
| Other Cours         | ework                            |                     |       |         |         | ^             |
| Credits applied: 32 | Classes applied: 14              |                     |       |         |         |               |
| Course              | Title                            |                     | Grade | Credits | Term    | Repeated      |
| BIOE 5101           | Bioethics & Med Humanities I     |                     | PLAN  | (3)     | PLANNED |               |

## Scenario 2 – What if I change my major/minor/concentration?

**Current coursework under a different major/minor/concentration** to view an audit that shows how your current coursework fulfills requirements for a prospective curriculum:

Uncheck the Use Current Curriculum box.

Enter the required **Areas of Study** plus the **College**. Use the major, minor, or concentration fields to select a different curriculum.

Click PROCESS

| ~     |
|-------|
|       |
| Law 🗸 |
|       |
| ~     |
|       |
|       |
| RESET |
|       |